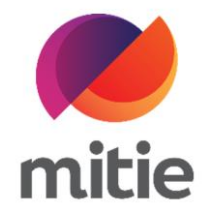

## Maximo 7.6 – Subcontractor Portal

How to use the Subcontractor Portal

How to change status - Completed.

The details on the next page will help you:

• to change status - Completed.

| 1. Click the icon next to Assignment Status. | Details Attendance Assets L                     | _                                    |                                               |
|----------------------------------------------|-------------------------------------------------|--------------------------------------|-----------------------------------------------|
| (Note: A new pop-up window will open.)       | Work Order<br>W10350739 / In progress (Subconti | Work Order Status INPRG: In progress | Work Order Description Automatic doors broken |
|                                              | Assignment ID                                   | Assignment Status                    | Assignment Description                        |
|                                              | 30298978                                        | SUBINPRG: In progress () 🕄           | Automatic doors broken                        |
|                                              | Customer                                        | Customer Ref                         | Reported By Affected User                     |
|                                              | Adidas (U.K.) Ltd                               | Custref01                            | BLOGG (j) BLOGG (j)                           |
|                                              | Classification                                  | Work Category                        |                                               |
|                                              | Manual Fire Door - Fault or Failure             | REACTIVE                             | REQUIRED                                      |
|                                              | Priority                                        | Service Request Created              |                                               |
|                                              | 1 P1 Emergency                                  | 20-May-2022 10:30                    | Permit Required                               |
|                                              | Work Order Target Start                         | Work Order Target Finish             | Reported as Business Critical                 |

| 2. In Status Memo box add a brief<br>description of the works done in site.<br>(Note: As you can see the New Status<br>is pre-selected as SUBFINISH:<br>Subcontractor Work Finished.) | Change Status × Please choose the new status and provide any additional information. Ensure that you have added any required documents, mitigation events, and the required asset information |  |  |  |  |
|----------------------------------------------------------------------------------------------------|----------------------------------------------------------------------------------------------------|--|--|--|--|
|                                                                                                    | Current Assignment Status New Status                                                                                                    |  |  |  |  |
|                                                                                                    | Assig SUBINPRG: In progress (Subcontractor) SUBFINISH: Subcontractor Work Finished V                                                                                                    |  |  |  |  |
|                                                                                                    | Status date Status Memo                                                                                                    |  |  |  |  |
|                                                                                                    | Custo     06-Jun-2022     19:03     Engineer attended site. Replaced door closer with new one. Door now working. Site secure.     User       Ac     3G                                        |  |  |  |  |
|                                                                                                    | Class Remedial / Follow-on works required                                                                                                    |  |  |  |  |
|                                                                                                    | M Asset work outcomes updated                                                                                                    |  |  |  |  |
|                                                                                                    | Prior                                                                                                    |  |  |  |  |
|                                                                                                    | Required Precomp Documents Complete                                                                                                    |  |  |  |  |
|                                                                                                    | Work     Cancel     Save       26     26                                                                                                    |  |  |  |  |
|                                                                                                    |                                                                                                    |  |  |  |  |

| 3. | Click Save.<br>(Note: The job Assignment Status is<br>now SUBENGCOMP: Awaiting recall<br>period to end. Once the recall period is<br>ended you can apply for payment | Summa<br>De<br>Work                       | Change Status<br>Please choose the new statu<br>you have added any required<br>asset information | × at    |                                               |            |
|----|----------------------------------------------------------------------------------------------------|-------------------------------------------|--------------------------------------------------------------------------------------------------|---------|-----------------------------------------------|------------|
|    | using the Application for Payment.)                                                                                                    | VV                                        | Current Assignment Status                                                                        |         | New Status                                    |            |
|    |                                                                                                    | Assig                                     | SUBINPRG: In progress (Subcontract                                                               | or)     | SUBFINISH: Subcontractor Work Finished $\sim$ |            |
|    |                                                                                                    |                                           | 30<br>Status date                                                                                |         | Status Memo                                   |            |
|    |                                                                                                    | Custo                                     | 06-Jun-2022                                                                                      | 19:03 🕒 | Engineer attended site. Replaced door closer  | User       |
|    |                                                                                                    |                                           |                                                                                                  |         | with new one. Door now working, site secure.  | G C        |
|    |                                                                                                    | Class Remedial / Follow-on works required |                                                                                                  | ired    |                                               | <i>A</i>   |
|    |                                                                                                    | M                                         | <ul> <li>Asset work outcomes updated</li> <li>Required Prestart Documents Complete</li> </ul>    |         |                                               |            |
|    |                                                                                                    |                                           |                                                                                                  |         |                                               |            |
|    |                                                                                                    | 1                                         | Required Precomp Documents C                                                                     | omplete |                                               |            |
|    |                                                                                                    |                                           |                                                                                                  |         |                                               | al         |
|    |                                                                                                    | Work                                      | Cancel                                                                                           |         | Save                                          |            |
|    |                                                                                                    | 20                                        |                                                                                                  |         |                                               | and Safety |
|    |                                                                                                    |                                           |                                                                                                  |         |                                               |            |